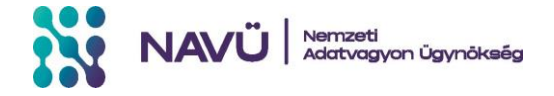

# ÚTMUTATÓ AZ IGÉNYEK BENYÚJTÁSÁHOZ

NEMZETI ADATVAGYON ÜGYNÖKSÉG KORLÁTOLT FELELŐSSÉGŰ TÁRSASÁG

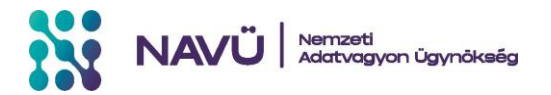

## Tartalom

| Jogszabályi háttér                                                    | 3 |
|-----------------------------------------------------------------------|---|
| A szolgáltatások igénybevételére irányuló igény benyújtásának lépesei | 3 |

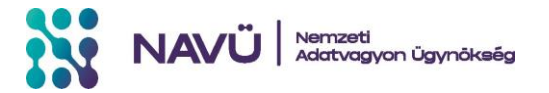

#### Jogszabályi háttér

Az EURÓPAI PARLAMENT ÉS A TANÁCS (EU) 2022/868 RENDELETE (2022. május 30.) az európai adatkormányzásról és az (EU) 2018/1724 rendelet módosításáról (a továbbiakban: adatkormányzási rendelet).

2023. évi CI. törvény a nemzeti adatvagyon hasznosításának rendszeréről és az egyes szolgáltatásokról (a továbbiakban: Törvény).

A Nemzeti Adatvagyon Ügynökség feladatairól és az adathasznosítás-támogatási szolgáltatásokról szóló 250/2024. (VIII. 15.) Korm. rendelet (a továbbiakban: Végrehajtási rendelet).

#### A szolgáltatások igénybevételére irányuló igény benyújtásának lépesei

1. A Nemzeti Közadatportál (<u>www.kozadatportal.hu</u>) nyitóoldalán kattintson az *Adathasznosítás* menüpontra, ott az *Adathasznosítás-támogatási szolgáltatások igénylése* gombra, amely átirányítja a SZÜF felületére. (A benyújtási felületet közvetlenül is elérheti a www.magyarorszag.hu portálon a Közigazgatás/Jog, azon belül pedig az Adatkezelés, adatszolgáltatás alpontban.)

| $\leftarrow$  | C https://teszt.magyar           | zag.hu/szuf_ugyleiras?id=7b09623e-a654-43a3-80fe-132731c17e56 🗚 🏠 🗈 🗯 🔞 😪 … 🥊                                                                                                    |
|---------------|----------------------------------|----------------------------------------------------------------------------------------------------|
|               | ügyintézés szabadon              | KAPCSOLAT (11) EN                                                                                                    |
| <b>%</b><br>8 | BEJELENTKEZÉS                    | Közigazgatás, jog / Adatkezelés, adatszolgáltatás<br>/ A Nemzeti Adatvagyon Ügynökség, valamint a központi vagy regisztrációköteles adathasznosítás-támogatási szolgáltatás nyújtója által nyújtott<br>szolgáltatások igénybevételére írányuló igény benyújtása |
| 雦             | CSALÁD                           | A NEMZETI ADATVAGYON ÜGYNÖKSÉG, VALAMINT A KÖZPONTI VAGY<br>REGISZTRÁCIÓKÖTELES ADATHASZNOSÍTÁS-TÁMOGATÁSI SZOLGÁLTATÁS                                                                                                    |
|               | OKTATAS, KUTATAS                 | NYÚJTÓJA ÁLTAL NYÚJTOTT SZOLGÁLTATÁSOK IGÉNYBEVÉTELÉRE IRÁNYULÓ                                                                                                    |
| e             | PÉNZÜGY                          |                                                                                                    |
|               | JUTTATÁS, SEGÉLY                 | Utoiso moaasitas aatuma: 2024-04-25 12:39:24                                                                                                    |
|               | NYUGDÍJ                          | ·                                                                                                    |
| æ             | ÉLET MAGYARORSZÁGON              | ,                                                                                                    |
|               | UTAZÁS KÜLFÖLDRE                 | Úgvintézés indítása »                                                                                                    |
| U             | VÁLLALKOZÁS                      | ,                                                                                                    |
| Ē2            | TULAJDON                         | ·                                                                                                    |
|               | OKMÁNYOK                         |                                                                                                    |
| <b>4</b> +    | KÖZIGAZGATÁS, JOG                | A központi és a regisztraciokoteles adathásznosítás-tamogátási szólgaltátások igénybévétéle az urlap kitöltésével<br>kezdeményezhető.                                                                                                    |
| 0             | ADATKEZELÉS,<br>ADATSZOLGÁLTATÁS |                                                                                                    |

2. Az *Ügyintézés indítása* gombra kattintva, a KAÜ-s azonosítást követően válassza ki, hogy Természetes személyként, Hivatali tárhelyről vagy Cégkapuról nyújtja be az elektronikus űrlapot, majd kattintson a *Tovább* gombra.

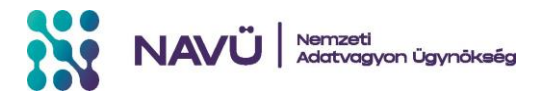

| $\leftarrow$  | C A https://teszt.magyarorszag       | ب.hu/szuf_iForm?id=7b09623e-a654-43a3-80fe-132731c17e56 A ☆ 🖽 🛠 … 🥠                                                                                                    |
|---------------|--------------------------------------|----------------------------------------------------------------------------------------------------|
|               | ügyintezés szabadon                  | KERESÉS A TARTALOMBAN Q KAPCSOLAT (10) EN                                                                                                    |
| *             | MINTA MADLEN                         | HOGYAN KÍVÁNJA INDÍTANI AZ ŰRLAPOT?                                                                                                    |
| ප<br><b>ᢚ</b> | KIJELENTKEZÉS<br>Kilépés 09:44 múlva | Az űrlap beküldés történhet személyes tárhelyről, illetve cégkapu vagy hivatali kapu tárhelyen keresztül, attól függően, az<br>ügyintézést biztosító szervezet mely lehetőségeket engedélyezte az űrlapon.                      |
|               | CSALÁD 🗸                             | <b>Cégkapus</b> küldés esetén kérjük, adja meg a cég <b>törzsszámát</b> (az adószám első 8 számjegye). Győződjön meg arról, hogy a megadott<br>Cégkapuhoz hozzá van rendelve ügykezelőként, illetve rendelkezik küldési joggal. |
| ۶             | OKTATÁS, KUTATÁS 🗸<br>EGÉSZSÉGÜGY 🗸  | Hivatali kapus beküldés esetén adja meg a <b>Hivatali kapu rövid nevét.</b> Űrlap beküldés csak webes interfésszel rendelkező Hivatali<br>kapun keresztül kezdeményezhető                                                       |
|               | PÉNZÜGY 🗸 🗸                          | Részletes útmutatás az űrlapbeküldéssel kapcsolatban                                                                                                    |
| 30            | NYUGDÍJ V                            | Természetes személyként                                                                                                    |
| U             | ÉLET MAGYARORSZÁGON 🗸                | Cégkapuról                                                                                                    |
| E6            | UTAZÁS KÜLFÖLDRE 🗸 🗸 🗸               | Hivatali tárhelyről                                                                                                    |
| 84            | VÁLLALKOZÁS V                        | TERMÉSZETES SZEMÉLYKÉNT                                                                                                    |
|               |                                      | TOVÁBB                                                                                                    |
| ()            |                                      | × .                                                                                                    |

Fontos: Az igénybenyújtási űrlap kizárólag a NAVÜ Kft. hivatali tárhelyére küldhető be. Az egyéb módon (személyesen, postán vagy e-mailben) benyújtott igényt a NAVÜ Kft. nem fogadja be.

#### 3. Töltse ki az elektronikus űrlapot!

Felhívjuk figyelmét, hogy a csillaggal (\*) jelölt mezők kitöltése kötelező.

#### 3.1. Igénylő beazonosítása

Igénylő beazonosítása Természetes személyként történő igénybenyújtás esetén:

| utónév | /               | 2. utónév        |                         |
|--------|-----------------|------------------|-------------------------|
| MADL   | EN              |                  |                         |
|        | utónév<br>MADLI | utónév<br>MADLEN | utónév 2. utónév MADLEN |

Kérjük, hogy olyan e-mail címet és telefonszámot adjon meg, melyen keresztül – amennyiben szükséges – felvehessük Önnel a kapcsolatot.

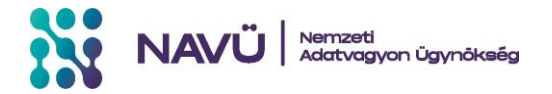

Igénylő beazonosítás Hivatali tárhelyről vagy Cégkapuról történő igénybenyújtás esetén:

|                                 | lgénybenyújtási űrlap |
|---------------------------------|-----------------------|
| lgénylő beazonosítása           |                       |
| lgénylő szervezet megnevezése*  |                       |
| lgénylő szervezet telefonszáma* |                       |
| lgénylő szervezet e-mail címe*  |                       |

Hivatali tárhelyről vagy Cégkapuról történő benyújtás esetén az "Igénylő szervezet megnevezése" mezőben kérjük, hogy a szervezet elnevezését a létesítő okiratban vagy a jogszabályban rögzítettek szerint adja meg.

Kérjük, hogy olyan hivatalos - lehetőség szerint erre a célra létrehozott - e-mail címet és hivatali telefonszámot adjon meg, melyen keresztül fel lehet venni Önnel a kapcsolatot a benyújtott igényt illetően.

| lgény leírása            |                      |
|--------------------------|----------------------|
| lgény tárgya*            |                      |
| lgény szöveges indokl    | a*                   |
| lgénylést teljesítő szei | zet                  |
| lgénylés teljesítéséhe:  | zükséges adatkörök   |
| Szolgáltatás típusa*     |                      |
| Szolgáltatás igénybe v   | elének gyakorisága 🔹 |
| Csatolmány               |                      |
| Még nincs csatolt fá     |                      |

#### 3.2. Igény leírása

Az "Igény szöveges indoklása" mezőben írja le, miért van szüksége a kért szolgáltatásra. Pontosan, részletesen adja meg a konkrét igényét, valamint tüntesse fel, hogy milyen formátumban, módon és nyelven kérelmezi az igény teljesítését (például: xlsx, csv, pdf, json).

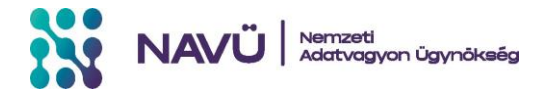

A "Szolgáltatás típusa" legördülő listából válassza ki, milyen típusú szolgáltatást szeretne igényelni. Felhívjuk figyelmét, hogy egyes szolgáltatások igénybevétele magában foglal más, a listából kiválasztható szolgáltatás típust is. Ebben az esetben nem szükséges külön igényt benyújtani a további szolgáltatás igénybevételéhez.

Például: A nemzeti adatvagyon körébe tartozó személyes vagy védett adatt rendelkezésre bocsátása szolgáltatás keretében a szolgáltató a nem nyilvános személyes adatot vagy védett adatot további felhasználás céljából személytelenített formában, a személytelenítési szolgáltatás igénybevételével bocsátja az igénylő részére, így nem szükséges külön igényt benyújtani a személytelenítési szolgáltatás igénybevételére.

#### 3.3. Csatolmány

Az igénybenyújtás részeként bármilyen dokumentum becsatolható, amely alátámasztja vagy részletezi az igény indoklását.

A Törvény 58. § (2) bekezdése szerint amennyiben az igény teljesítése fizetési kötelezettséget keletkeztet, az igénylőnek elektronikus formában kell hitelesítenie a kérelmet. A hitelesítésre alkalmazható az azonosításra visszavezetett dokumentumhitelesítés, a minősített elektronikus aláírás, vagy szervezet nevében történő előterjesztés esetén minősített elektronikus bélyegző. Az elektronikusan hitelesített kérelmet ide kérjük csatolni.

A csatolt dokumentum csak pdf, docx vagy xlsx formátumú lehet.

#### 4. Ellenőrzés és benyújtás

Az adatok kitöltése után kattintson a felső menüsorban található *Ellenőrzések futtatása* feliratra. A rendszer ekkor átnézi, hogy minden mező megfelelően lett kitöltve. Ha az esetleges hibák javításra kerültek (vagy ha a rendszer nem jelzett hibát), akkor a felső menüsorban található *További műveletek* legördülő listából kattintson a *Kitöltés befejezése* műveletre.

|   | ügyintézés szabadon | KERESÉS A TARTALOMBAN Q KAPCSOLAT IU EN                                                      |
|---|---------------------|----------------------------------------------------------------------------------------------|
| * | MINTA MADLEN        |                                                                                              |
| ප | KIJELENTKEZÉS       | ✓ Előző fejezet Fejezetek ▼  → Következő fejezet  Ellenőrzések futtatása További műveletek ▼ |
| Ê | Kilépés 09:43 múlva |                                                                                              |

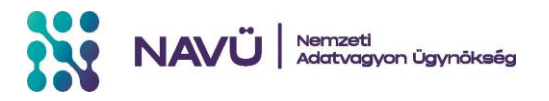

| ~ | $\rightarrow$ C $\bigcirc$ https://teszt. | magyarorszag.hu/szuf_iFo | m?id=7b09623e-a654-43a3-80fe-132731c17e56 A <sup>b</sup> රු                                                         | 口 4 @ % … 🧹                                    |
|---|-------------------------------------------|--------------------------|----------------------------------------------------------------------------------------------------|------------------------------------------------|
|   | ügyintézés szabadon                       |                          | KERESÉS A TARTALOMBAN                                                                                               | Q KAPCSOLAT 💷 EN                               |
| * | MINTA MADLEN                              | _                        |                                                                                                    |                                                |
| ප | KIJELENTKEZÉS                             |                          | Következő fejezet Fejezetek V Következő fejezet Fejezet Fejezetek V Következő fejezet Fejezetek V Következő fejezet | További műveletek🗸                             |
| ₩ | Kilépés 09:51 múlva                       |                          |                                                                                                    | 🖈 Kitöltés befejezése                          |
|   | CSALÁD                                    | ~                        | lgénybenyújtási űrlap                                                                                               | Ürlap mentése<br>Letöltés PDF-be               |
| ۶ | OKTATÁS, KUTATÁS<br>EGÉSZSÉGÜGY           | ~                        | Igénylő beazonosítása<br>Isénylő mesnevezése*                                                                       | Letöltés adat XML-be<br>🔳 Ellenőrzések listája |
|   | PÉNZÜGY                                   | ~                        | titulus családi név utónév 2. u                                                                                     | ⑦ Súgó                                         |
| 8 | JUTTATÁS, SEGÉLY<br>NYUGDÍJ               | ~                        | MINTA MADLEN   Igénylő e-mail címe* minta.madlen@gmail.com                                                          | 🗋 Névjegy                                      |

Ezt követően az elektronikus űrlap beküldéséhez nyomja meg a Beküldés folytatása gombot.

|                   | ügyintézés szabadon                                  |   | KERESÉS A TARTALOMBAN Q KAPCSOLAT (11) EN             |
|-------------------|------------------------------------------------------|---|-------------------------------------------------------|
| <b>≿</b><br>8     | MINTA MADLEN<br>KIJELENTKEZÉS<br>Kilépés 09:08 múlva |   | A folyamat befejezéséhez válasszon az alábbiak közül: |
| ⊠<br>, <b>¢</b> 1 | CSALÁD<br>OKTATÁS, KUTATÁS                           | * | BEKÜLDÉS FOLYTATÁSA                                   |

#### 5. Tájékoztatás és visszaigazolás a sikeres beküldésről

Az elektronikus űrlap beküldésének sikerességéről a SZÜF felületen kap tájékoztatást. Itt lesz lehetősége pdf formátumban letölteni a beküldött űrlapot vagy KR/KRX csomagot.

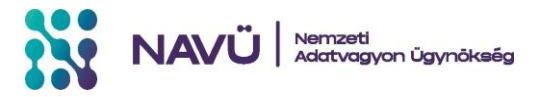

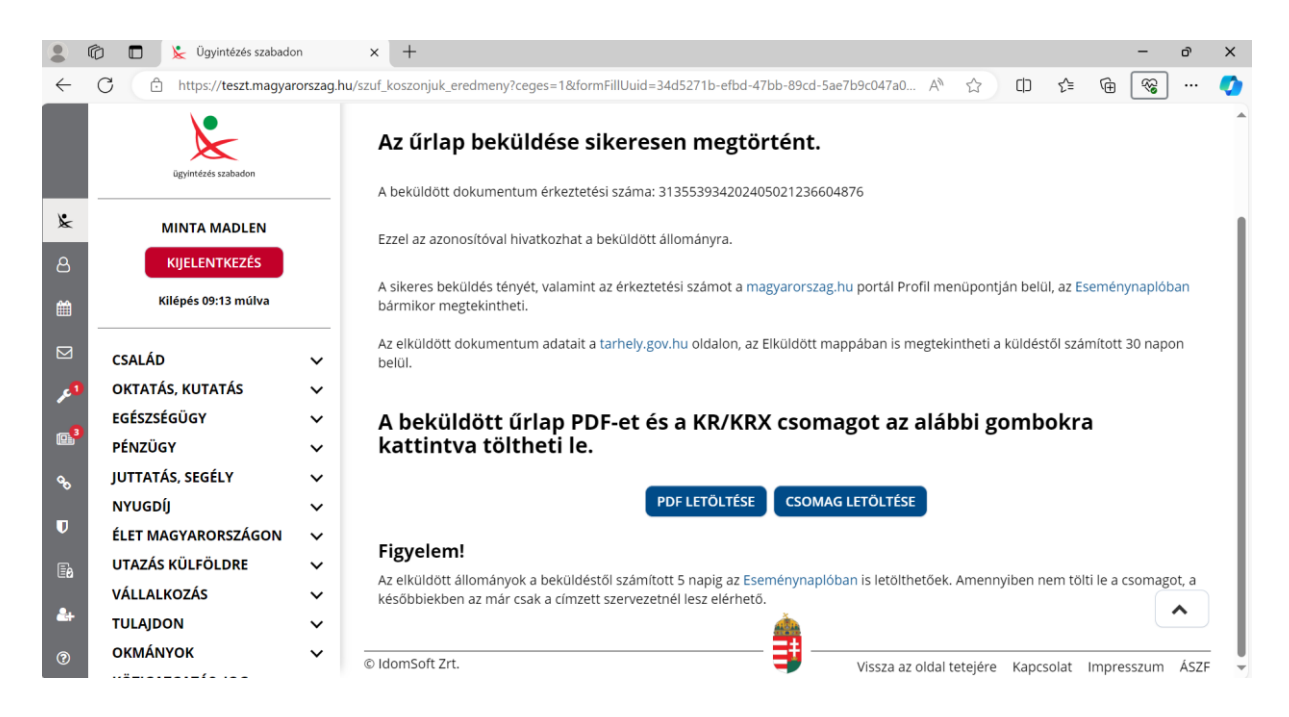

A benyújtott igény teljesítéséről, elutasításáról vagy az igény teljesítéséhez szükséges esetlegesen felmerülő hiánypótlással kapcsolatban a szolgáltató a Törvényben és a Végrehajtási rendeletben rögzített határidőn belül értesítést küld az Igénylő által megadott kapcsolattartási címre.

### AZ IGÉNYLÉSSEL KAPCSOLATOS TOVÁBBI KÉRDÉSEIVEL KÉRJÜK, FORDULJON MUNKATÁRSAINKHOZ AZ ALÁBBI ELÉRHETŐSÉGEN:

E-MAIL: ugyintezes@navu.hu